# HOW TO USE WE TRANSFER

## 1. Click here: <a href="https://wetransfer.com/">https://wetransfer.com/</a>

#### 2. Click on Sign Up in the top right corner:

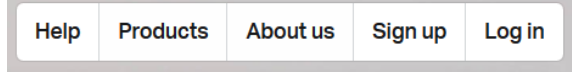

### 3. Scroll to very bottom and click Sign up for free

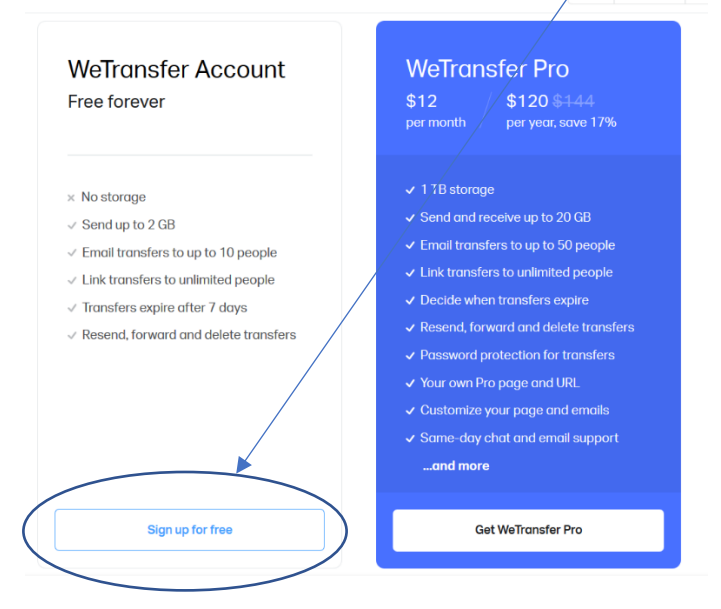

#### 4. Then, to create a free We Transfer account:

- a. enter your email address, first and last name and create a password.
- b. Click on Create WeTransfer account

The Create WeTransfer account

They will send you an email to confirm you really wanted to create an account.

Just click, YES, IT'S ME!

#### Go back to the We Transfer screen

5. On the left side of the screen – check the box:

**O No Thanks I don't want you to keep in touch** (unless you want to receive spam).

Then you'll see this:

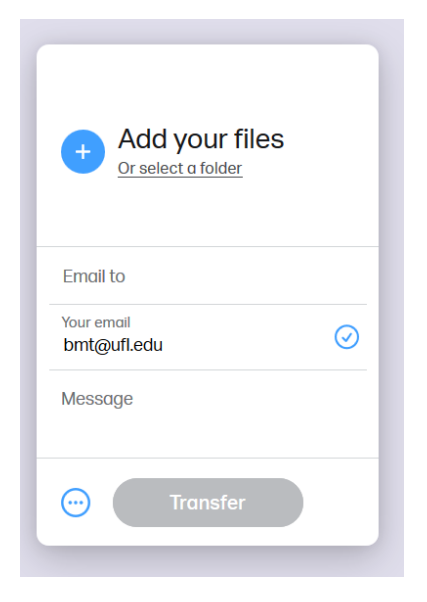

6. Click on the PLUS SIGN, add your file, enter my email address (or whomever you are sending a file to)

... and hit the TRANSFER button.

You should be good!

**Questions?** 

Email <u>bmt@uf.edu</u>